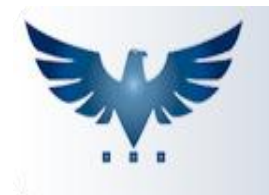

## PENNACORP SISTEMAS

## **Como Configurar Comissão**

O ICARUS possibilita trabalhar com duas formas de calcular comissão, uma para representantes (Comissão por produto e por Desconto) e outra para Atendente (Por Margem do Pedido).

Para configurar a forma no qual a empresa irá calcular a comissão é preciso abrir Administração > Auxiliar > COMISSAO e no parâmetro **CALCULA**, escolher a opção que deseja na coluna *Atributo*, sendo que temos três opções:

- N Comissão pro Produto (para representante);
- S Comissão por Desconto (Para o representante);

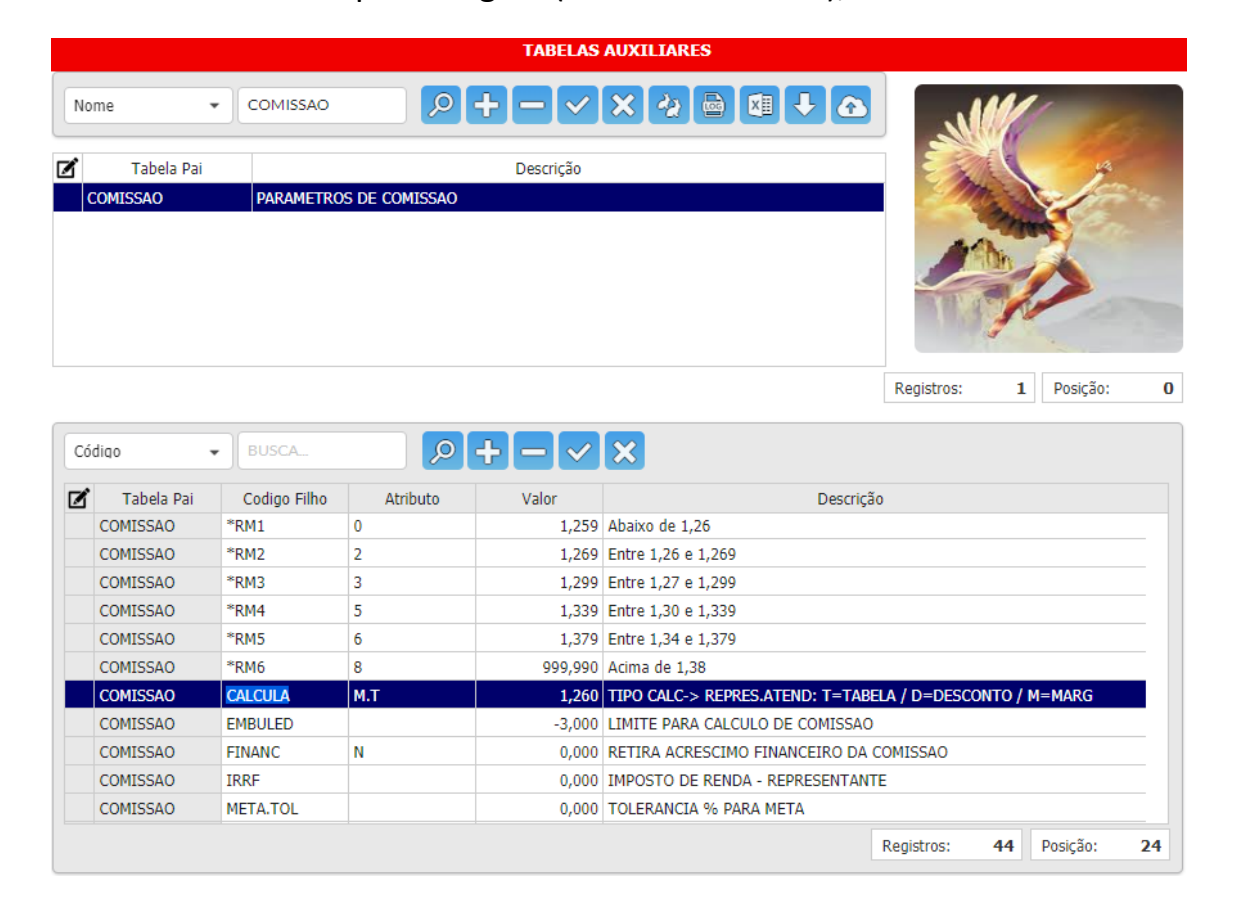

M - Comissão por Margem (Para o atendente);

#### **COMISSÃO POR PRODUTO (Representante)**

Para se trabalhar com <u>Comissão por Produto</u>, é preciso cadastrar uma porcentagem de comissão para cada produto;

| Detalhes [F3] Im | postos 0 | bservações [F4] Pro | duto X Fornecedor [F | F6] |
|------------------|----------|---------------------|----------------------|-----|
|                  | Imp      | oostos              |                      |     |
| IPI              | 1,00     | Altura              | 8                    |     |
| PIS              | 2,00     | Largura             | 9                    |     |
| COFINS           | 3,00     | Comprimento         | 10                   |     |
| Red.Aliq.ICMS    | 4,00     | Peso Especific      | 11,000000            |     |
| Imp.Importação   | 5,00     | Origem / M.Livre    | 12                   |     |
| ICMS Retido      | 6,00     | Comissão            | 4,000                |     |
| BaseICMS Retido  | 7,00     |                     |                      |     |

Existe também a possibilidade de cadastrar uma porcentagem de comissão para a Família de Produtos, em: Tabelas > Família.

|    |           |                        |              |           | FAM  | ILIA      |         |      |         |            |         |            |
|----|-----------|------------------------|--------------|-----------|------|-----------|---------|------|---------|------------|---------|------------|
| Fo | rnecedor: | BUSCA                  |              |           |      |           |         |      |         |            |         |            |
|    | lome      |                        | <u> </u>     | - <       | X    | a 🗲       |         |      |         |            |         |            |
|    |           | )[]                    |              | Ľ         |      |           | •       |      |         |            |         |            |
| Ø  | Número    | Nome                   | Class.Fiscal | CEST      | IPI% | Comissão% | CST.PIS | PIS% | COFINS% | Imposto    | RdIcms7 | RdIcms12   |
|    | 557       | AB                     | 12121212     | 01.999.00 | 0,00 | 3,000     | 01      | 0,65 | 3,00    | 0,00       | 0,00    | 0,00       |
|    | 377       | ABRACADEIRA            | 39219090     | 01.054.00 | 0,00 | 5,000     | 01      | 0,65 | 3,00    | 0,00       | 0,00    | 0,00       |
|    | 1         | ACENDEDOR DE CIGARROS  | 96138000     | 01.086.00 | 0,00 | 1,000     | 49      | 0,65 | 3,00    | 0,00       | 0,00    | 0,00       |
|    | 641       | ACUCAR                 | 17019900     | 01.999.00 | 0,00 | 0,000     | 02      | 0,00 | 0,00    | 0,00       | 0,00    | 0,00       |
|    | 3         | ADAPTADOR              | 90269090     | 01.123.00 | 0,00 | 4,000     | 01      | 0,65 | 3,00    | 0,00       | 0,00    | 0,00       |
|    | 593       | ADAPTADOR IMPORTADO    | 87082999     | 01.075.00 | 0,00 | 2,000     | 02      | 2,30 | 10,80   | 0,00       | 0,00    | 0,00       |
|    | 4         | ADITIVO                | 85129000     |           | 0,00 | 0,000     | 01      | 0,00 | 0,00    | 0,00       | 0,00    | 0,00       |
|    | 548       | AGUA BATERIA           | 39100019     | 01.999.00 | 0,00 | 1,000     | 01      | 0,65 | 3,00    | 0,00       | 0,00    | 0,00       |
|    | 376       | ALARME ANTI FURTO      | 85311090     | 01.100.00 | 0,00 | 0,000     | 01      | 0,65 | 3,00    | 0,00       | 0,00    | 0,00       |
|    | 5         | ALARMES CIGARRA PAINEL | 85364100     | 01.054.00 | 0,00 | 0,000     | 01      | 0,65 | 3,00    | 0,00       | 0,00    | 0,00       |
| 1  | 2 3 4     | 4 5 6 8                |              |           |      |           |         |      | F       | Registros: | 589     | Posição: 7 |

**OBS:** Caso seja cadastrada uma comissão para o produto e ainda sim seja cadastrada uma comissão para a família desse produto, a prioridade é a comissão cadastrada para o produto. Como exemplo, se tiver um produto "001" da família "abraçadeira" e para este produto for cadastrada uma comissão de 2% e para a família "abraçadeira" for cadastrada uma comissão de 5%, nesta eventual venda a comissão que será levada em consideração será a do produto, no caso 2%.

Caso nem o produto e nem a Família do mesmo tenha uma comissão cadastrada, a comissão do representante que efetuar a venda é que será utilizado no cálculo.

Tabelas > Representante:

|               |                                      | CADASTRO DE F           | REPRESENTANTE       |          |            |       |            |
|---------------|--------------------------------------|-------------------------|---------------------|----------|------------|-------|------------|
| Status Ativos | ▼ Grupo Todos ▼ UF                   | Todos 👻                 |                     |          |            |       |            |
| Nome Abrev 👻  | BUSCA                                | <ul><li>✓ X ■</li></ul> |                     |          |            |       | %          |
| Numero        | Nome                                 | Telefone                | Fax                 | Comissão | Atendente  | Grupo | Ativo      |
| 1363          | A                                    | a                       |                     | 5,000    | 1,000      |       | Α          |
| 914           | ALBERTO MEIRELLES JANIQUES123        | (12)3912-5423123        | 55*46*14305123      | 4,000    | 0,000      | А     | Α          |
| 820           | ANTONIO ADEMIR ALMEIDA PORTELA121    | (11)6581-0537           |                     | 7,500    | 1,250      | FUNC  | А          |
| 503           | ANTONIO PEDRO CABRAL TESTEFEFEFEFEFE | 6958.6695\9887 4012     | 6958.6695\9887 4012 | 0,000    | 1,250      | FUNC  | Α          |
| 1340          | CARLOS ALBERTO INOCENCIO DOS SANTOS  | (11)4747-8792           | (11)95267-4464      | 8,000    | 0,000      | А     | Α          |
| 1305          | CLEBER RAMOS DA GRACA                | (12) 3902-8834          | (12)3929-3739       | 8,000    | 0,000      | А     | А          |
| 1351          | CRISTIANO MARQUES DE ANDRADE         | adsdsa                  |                     | 0,000    | 0,000      | А     | A          |
| 1 2           |                                      |                         |                     |          | Registros: | 84    | Posição: 0 |

A comissão do item é visualizada na aba "Itens" do Pedido:

| Ite | ns        |     |           |            |              |             |             |       |      |        |             |          |        |
|-----|-----------|-----|-----------|------------|--------------|-------------|-------------|-------|------|--------|-------------|----------|--------|
| В   | JSCA ITEI | м   | 8+-       | <b>V</b> > | < <b>V</b> C | 1 % 🗸       | \$          |       |      | Qtd.   | 1 Codigo de | e barras |        |
| Ø   | CFOP      | CST | Código    | Nº PV      | Quant.       | Valor Unit. | Valor Desc% | ICMS% | IPI% | Margem | Valor       | Com.RP   | Com.AT |
|     | 6.411     | 010 | RH00310   | 1          | 1,000        | 10,3200     | 22,0820     | 12,00 | 0,00 | 1,0909 | 10,32       | 2,000    | 0,000  |
|     | 6.411     | 010 | RHO0342   | 1          | 1,000        | 29,0000     | 72,7120     | 12,00 | 0,00 | 0,3820 | 29,00       | 3,000    | 0,000  |
|     | 6.411     | 210 | TRAD101HD | 1          | 1,000        | 7,5919      | 0,0000      | 4,00  | 0,00 | 1,4000 | 7,59        | 0,000    | 0,000  |

### **COMISSÃO POR DESCONTO (Representante)**

A <u>Comissão por Desconto</u> funciona da seguinte forma, quanto mais desconto o representante da ao cliente, menor será sua comissão, para que isso aconteça, existem faixas de desconto e suas respectivas comissões. Essas faixas estão em Administração > Auxiliar > COMISSAO.

| Nome         COMISSAO         P + - < X                                                                                                    |                                  |      |          |  |    |
|----------------------------------------------------------------------------------------------------|----------------------------------|------|----------|--|----|
| Tabela Pai       Descrição         COMISSAO       PARAMETROS DE COMISSAO         Registros:         Códico       BUSCA_       PARAMETROS DE COMISSAO         Registros:       Registros:         Códico       BUSCA_       PARAMETROS DE COMISSAO         Marcine Companya de la companya de la companya | 1                                | 1/   | 1        |  |    |
| COMISSAO       PARAMETROS DE COMISSAO         Registros:         Códiço       BUSCA       Registros:         Códiço       O + - V X         Códiço       * BUSCA       Po + - V X       Codiço Filho       Atributo       Valor       Registros:         Códiço Filho       Atributo       Valor       Codiço Filho       Atributo       Valor       Codiço Filho       Atributo       Valor       Codiço Filho       Atributo       Valor       Codiço Filho       Atributo       Valor       Codiço Filho       Atributo       Valor       Codiço Filho       Atributo       Valor       Codiço Filho       Atributo       Valor       Codiço Filho       Atributo       Valor       Codiço Filho       Atributo       Valor       Codiço Filho       Atributo       Colspan="2"       Colspan="2" <th <="" colspan="2" td=""><td>4</td><td></td><td>14</td></th>                                                                                                    | <td>4</td> <td></td> <td>14</td> |      | 4        |  | 14 |
| Códico         BUSCAL         Q + - < X                                                                                                    |                                  |      | -        |  |    |
| Códiao         BUSCA_         Descrição           Coligo Filho         Atributo         Valor         Des rição           COMISSAO         *AD1         4         -500,000         0% DESCONTO           COMISSAO         *AD2         3         1,001         ATE 1% DESCONTO           COMISSAO         *AD2         3         1,001         ATE 1% DESCONTO           COMISSAO         *AD2         3         1,001         ATE 2% DESCONTO           COMISSAO         *AD3         2         2,001         ATE 2% DESCONTO           COMISSAO         *AD4         1         3,001         ATE 4% DESCONTO           COMISSAO         *AD5         0         4,001         ATE 4% DESCONTO           COMISSAO         *AM1         0         1,259         Abaixo de 1,26           COMISSAO         *AM2         0,2         1,269         Entre 1,26 e 1,269           COMISSAO         *AM3         0.3         1,299         Entre 1,27 e 1,299                                                                                                    | 1 Posição:                       | 1 Pc | Posição: |  |    |
| Tabela Pai         Codigo Filho         Atributo         Valor         Des nção           COMISSAO         *AD1         4         -500,000         0% DESCONTO           COMISSAO         *AD1         4         -500,000         0% DESCONTO           COMISSAO         *AD2         3         1,001         ATE 1% DESCONTO           COMISSAO         *AD3         2         2,001         ATE 2% DESCONTO           COMISSAO         *AD4         1         3,001         ATE 3% DESCONTO           COMISSAO         *AD5         0         4,001         ATE 4% DESCONTO           COMISSAO         *AM1         0         1,259         Abako de 1,26           COMISSAO         *AM2         0,2         1,269         Entre 1,27 e 1,269           COMISSAO         *AM3         0.3         1,299         Entre 1,27 e 1,299                                                                                                    |                                  |      |          |  |    |
| COMISSAO         *AD1         4         -500,000         0% DESCONTO           COMISSAO         *AD2         3         1,001         ATE 1% DESCONTO           COMISSAO         *AD3         2         2,001         ATE 1% DESCONTO           COMISSAO         *AD3         2         2,001         ATE 2% DESCONTO           COMISSAO         *AD3         0         4,001         ATE 3% DESCONTO           COMISSAO         *AD5         0         4,001         ATE 4% DESCONTO           COMISSAO         *AM1         0         1,259         Abaxo de 1,26           COMISSAO         *AM2         0,2         1,269         Entre 1,27 e 1,269           COMISSAO         *AM3         0,3         1,299         Entre 1,27 e 1,299                                                                                                    |                                  |      |          |  |    |
| COMISSAO         *AD2         3         1,001         ATE 1% DESCONTO           COMISSAO         *AD3         2         2,001         ATE 2% DESCONTO           COMISSAO         *AD4         1         3,001         ATE 3% DESCONTO           COMISSAO         *AD4         1         3,001         ATE 3% DESCONTO           COMISSAO         *AD4         0         3,001         ATE 4% DESCONTO           COMISSAO         *AM1         0         1,259         Abako de 1,25           COMISSAO         *AM2         0,2         1,269         Entre 1,26 e 1,269           COMISSAO         *AM3         0,3         1,299         Entre 1,27 e 1,299                                                                                                    |                                  |      |          |  |    |
| COMISSAO         *AD3         2         2,001         ATE 2% DESCONTO           COMISSAO         *AD4         1         3,001         ATE 3% DESCONTO           COMISSAO         *AD4         1         3,001         ATE 3% DESCONTO           COMISSAO         *AD5         0         4,001         ATE 4% DESCONTO           COMISSAO         *AM1         0         1,259         Abaixo de 1,26           COMISSAO         *AM2         0,2         1,269         Entre 1,26 e 1,269           COMISSAO         *AM3         0,3         1,299         Entre 1,27 e 1,299                                                                                                    |                                  |      |          |  |    |
| COMISSAO         *AD4         1         3,001         ATE 3% DESCONTO           COMISSAO         *AD5         0         4,001         ATE 4% DESCONTO           COMISSAO         *AD5         0         4,001         ATE 4% DESCONTO           COMISSAO         *AM1         0         1,259         Abaixo de 1,26           COMISSAO         *AM2         0,2         1,269         Entre 1,26 e 1,269           COMISSAO         *AM3         0,3         1,299         Entre 1,27 e 1,299                                                                                                    |                                  |      |          |  |    |
| COMISSAO         *AD5         0         4,001         ATE 4% DESCONTO           COMISSAO         *AM1         0         1,259         Abaixo de 1,26           COMISSAO         *AM2         0,2         1,269         Entre 1,26 e 1,269           COMISSAO         *AM3         0,3         1,299         Entre 1,27 e 1,299                                                                                                    |                                  |      |          |  |    |
| COMISSAO         *AM1         0         1,259         Abako de 1,26           COMISSAO         *AM2         0,2         1,269         Entre 1,26 e 1,269           COMISSAO         *AM3         0,3         1,299         Entre 1,27 e 1,299           COMISSAO         *AM3         0,3         1,299         Entre 1,27 e 1,299                                                                                                    |                                  |      |          |  |    |
| COMISSAO         *AM2         0,2         1,269         Entre 1,26 e 1,269           COMISSAO         *AM3         0,3         1,299         Entre 1,27 e 1,299           COMISSAO         *AM3         0,3         1,299         Entre 1,27 e 1,299                                                                                                    |                                  |      |          |  |    |
| COMISSAO *AM3 0,3 1,299 Entre 1,27 e 1,299                                                                                                    |                                  |      |          |  |    |
|                                                                                                    |                                  |      |          |  |    |
| CUMISSAU "AM4 0,5 1,339 Entre 1,30 e 1,339                                                                                                    |                                  |      |          |  |    |
| COMISSAO *AM5 0,6 1,379 Entre 1,34 e 1,379                                                                                                    |                                  |      |          |  |    |
| COMISSAO *AM6 0,8 999,990 Acima de 1,38                                                                                                    |                                  |      |          |  |    |

| Código | Atributo | Valor | Descrição       |
|--------|----------|-------|-----------------|
| AD1    | 4        | -550  | 0% de desconto  |
| AD2    | 3        | 1,001 | Até 1% desconto |
| AD3    | 2        | 2,001 | Até 2% desconto |
| AD4    | 1        | 3,001 | Até 3% desconto |
| AD5    | 0        | 4,001 | Até 4% desconto |

Tomando como exemplo a tabela acima, na coluna "Atributo" estão preenchidas as comissões, na coluna "Valor" estão os valores iniciais de cada faixa de desconto e na coluna "Descrição" estão as faixas de desconto correspondente.

#### **COMISSÃO POR MARGEM (Atendente)**

A <u>Comissão por Margem</u> respeita a margem de lucro do pedido de venda, essa Margem é obtida através de uma média ponderada das margens de lucro de cada item do pedido.

|         |            |                      |      | CONSULTA     | PEDIDO DE  | VENDA                                                                                                    |           |         |            |                   |
|---------|------------|----------------------|------|--------------|------------|----------------------------------------------------------------------------------------------------|-----------|---------|------------|-------------------|
| Desde   | 7/06/2018  | Status Todos         | *    | Representan  | te Todos   | <ul> <li>Atende</li> </ul>                                                                                                    | ente Todo | is 🔻    | »B         | Filtra<br>Cliente |
| Num. Pe | dido 👻 þu  | JSCA                 | - 6  | 2 <b>0</b> 0 |            | い しょうしょう しょうしん しょうしん しょうしょう しょう しょう しょうしん しょうしん しょうしん しょうしん しょうしん しょうしん しょうしん しょう しょう しょう しょう しょう しょう しょう しょう しょう しょう | 09        |         |            |                   |
| Número  | Data       | Cliente              | Tipo | Entrega      | Confirma   | Fecham                                                                                                    | Dsc.Fin   | Margem  | Val.Total  | Status            |
| 695099  | 29/06/2018 | KAROL                | SMT  |              |            |                                                                                                    | 0,000%    | 1,2308  | 582,03     | ORÇAMENTO         |
| 695100  | 03/07/2018 | R & E                | SMT  |              |            |                                                                                                    | 0,000%    | 1,0000  | 0,00       | ORÇAMENTO         |
| 695101  | 03/07/2018 | R & E                | SMT  | 13/07/2018   |            |                                                                                                    | 0,000%    | 3,1646  | 5,00       | ORÇAMENTO         |
| 695102  | 03/07/2018 | KAROL                | SMT  | 07/07/2018   | 05/07/2018 |                                                                                                    | 0,000%    | 0,5050  | 263,21     | AG.FATURA         |
| 695103  | 04/07/2018 | KAROL                | SMT  | 05/07/2018   | 10/07/2018 |                                                                                                    | 0,000%    | 87,2600 | 2.000,00   | PRONTO            |
| 695104  | 06/07/2018 | 03 SERVICOS          | SMT  | 10/07/2018   | 06/07/2018 |                                                                                                    | 0,000%    | 5,7559  | 3.000,00   | PRONTO            |
| 695105  | 12/07/2018 | KAROL                | SMT  | 13/07/2018   | 12/07/2018 |                                                                                                    | 0,000%    | 0,5555  | 269,20     | AG.FATURA         |
| 695106  | 12/07/2018 | KAROL                | SMT  |              |            |                                                                                                    | 0,000%    | 1,0000  | 0,00       | ORÇAMENTO         |
| 695107  | 13/07/2018 | TEXIS COMERCIO123456 | SMT  | 20/07/2018   | 13/07/2018 | 13/07/2018                                                                                                    | 0,000%    | 1,1204  | 561,17     | FATURADO          |
| 695108  | 13/07/2018 | DANI                 | SMT  |              |            |                                                                                                    | 0,000%    | 1,4000  | 1.962,45   | ORÇAMENTO         |
|         |            |                      |      |              |            |                                                                                                    |           | Reg     | istros: 31 | Posição: 30       |

#### Na aba de Itens:

| Iter | ns                 |        |          |            |        |       |      |          |        |             |          |       |
|------|--------------------|--------|----------|------------|--------|-------|------|----------|--------|-------------|----------|-------|
| Có   | diqo 🔹 🛛 BUSCA ITE | M 🛛 💋  | + - ~    | / X V      | I 🗐    |       | 1    | k) 💿     | Qtd.   | 1 Codigo de | e barras |       |
| Ø    | Código             | Qtd.   | Qtd.Sep. | ValorUnit. | Desc.  | ICMS% | IPI% | Red.ICMS | Margem | Valor Total | %RP      | %AT   |
|      | GA0012             | 20,000 | 0,000    | 48,3700    | 0,0000 | 0,00  | 0,00 | 0,00     | 1,4000 | 967,40      | 0,000    | 0,000 |
|      | GA0025             | 5,000  | 0,000    | 140,1637   | 0,0000 | 0,00  | 0,00 | 0,00     | 1,4000 | 700,82      | 0,000    | 0,000 |
|      | GA0032             | 10,000 | 0,000    | 22,0080    | 0,0000 | 0,00  | 0,00 | 0,00     | 1,4000 | 220,08      | 0,000    | 0,000 |
|      | ZM00501            | 1,000  | 0,000    | 74,1524    | 0,0000 | 0,00  | 0,00 | 0,00     | 1,4000 | 74,15       | 0,000    | 0,000 |

Assim como na Comissão por Desconto, o cálculo da Comissão por Margem é realizado de acordo com a faixa em que se enquadrará a margem do pedido, quanto maior a margem que o representante conseguir, ele se enquadrará em uma faixa de comissão maior e vice-

# versa. Essas faixas são configuradas em Administração > Auxiliar > COMISSAO.

|    | Tabela Pai | Codigo Filho | Atributo | Valor   |                     | Descriç      | ăo           |               |
|----|------------|--------------|----------|---------|---------------------|--------------|--------------|---------------|
| со | MISSAO     | *RD7         | 0        | 7,851   | 7,851 a 8,0%        |              |              |               |
| CO | MISSAO     | *RM1         | 0        | 1,259   | Abaixo de 1,26      |              |              |               |
| CO | MISSAO     | *RM2         | 2        | 1,269   | Entre 1,26 e 1,269  |              |              |               |
| CO | MISSAO     | *RM3         | 3        | 1,299   | Entre 1,27 e 1,299  |              |              |               |
| CO | MISSAO     | *RM4         | 5        | 1,339   | Entre 1,30 e 1,339  |              |              |               |
| CO | MISSAO     | *RM5         | 6        | 1,379   | Entre 1,34 e 1,379  |              |              |               |
| CO | MISSAO     | *RM6         | 8        | 999,990 | Acima de 1,38       |              |              |               |
| CO | MISSAO     | CALCULA      | M.T      | 1,260   | TIPO CALC-> REPRES. | ATEND: T=TAB | ELA / D=DESC | ONTO / M=MARG |
| CO | MISSAO     | EMBULED      |          | -3,000  | LIMITE PARA CALCULO | DE COMISSAC  | )            |               |
| CO | MISSAO     | FINANC       | Ν        | 0,000   | RETIRA ACRESCIMO F  | INANCEIRO DA | COMISSAO     |               |
| CO | MISSAO     | IRRF         |          | 0,000   | IMPOSTO DE RENDA -  | REPRESENTAN  | TE           |               |

| Código | Atributo | Valor   | Descrição          |
|--------|----------|---------|--------------------|
| RM1    | 0        | 1,259   | Abaixo de 1,26     |
| RM2    | 2        | 1,269   | Entre 1,26 e 1,269 |
| RM3    | 3        | 1,299   | Entre 1,27 e 1,299 |
| RM4    | 5        | 1,339   | Entre 1,30 e 1,339 |
| RM5    | 6        | 1,379   | Entre 1,34 e 1,379 |
| RM6    | 8        | 999,990 | Acima de 1,38      |

Tomando como exemplo a tabela acima, na coluna "Atributo" estão preenchidas as comissões, na coluna "Valor" estão os valores limites de cada faixa de Margem e na coluna "Descrição" estão as faixas de Margens correspondentes. Então se a Margem do pedido de venda for de 1.299, ele se enquadrará na faixa "RM3", que é de 1,27 a 1,299 e sua comissão nesse item será de 3%. Lembrando que essas faixas podem ser configuradas de acordo com a política de cada empresa.

#### **RELATÓRIOS DE COMISSÃO**

Para visualizar os relatórios de Comissão, basta ir a Relatórios > Comissões.

| СОМ                                                                                                    | IISSÕES                                                                                                    |
|----------------------------------------------------------------------------------------------------|----------------------------------------------------------------------------------------------------|
| Tipo de Relatório                                                                                                    | Empresa                                                                                                    |
| <ol> <li>Emissão Fatura</li> <li>Vencimento Fatura</li> <li>Pagamento Fatura</li> <li>Item - Emissão Fatura</li> <li>Item - Vencimento Fatura</li> </ol>       | <ul> <li>✓ 01-VDM</li> <li>✓ 02-VDM2</li> </ul>                                                                                                    |
| <ul> <li>6. Item - Pagamento Fatura</li> <li>7. Emissão Pedido Venda</li> <li>8. Entrada - Vendas Analitico</li> <li>9. Entrada - Vendas Trimestral</li> </ul> | Escolha um período<br>Inicial: 18/07/2018<br>Final: 18/07/2018                                                                                                    |
| 10. Entrada - Vendas Anual<br>Item - Serviços                                                                                                    | Sintético Incluir Venda tipo SMH                                                                                                    |
| Fornec.: BUSCA FORNECEDOR                                                                                                    | Grupo Rep:       Todos       UF       Todos       Todos         Grupo Cli:       Todos       Todos       Visualiza         Grupo Fin:       Todos       Todos       Visualiza |

- Emissão Fatura: Relatório indicado para quem trabalha com comissão por margem. Esse relatório traz a comissão com base no que foi emitido no período selecionado.
- 2. Vencimento Fatura: Relatório indicado para quem trabalha com comissão por margem. Esse relatório traz a comissão com base na data de vencimento da duplicata, que está dentro do período selecionado, ou seja, a comissão do representante só será paga na data do vencimento da duplicata.
- Pagamento Fatura: Relatório indicado para quem trabalha com comissão por margem. Esse relatório só irá trazer a comissão depois da baixa do pagamento da duplicata.
- 4. Item Emissão Fatura: Relatório indicado para quem trabalha com comissão por produto/item. Esse relatório imprime a comissão do Atendente/Representante com base na média ponderada das comissões de cada item, referente à data da emissão que se enquadra dentro do período selecionado.
- Item Vencimento Fatura: Relatório indicado para quem trabalha com comissão por produto/item. Esse relatório imprime a comissão

do Atendente/Representante com base na média ponderada das comissões de cada item, referente à data de vencimento do pedido que se enquadra dentro do período selecionado.

- 6. Item Pagamento Fatura: Relatório indicado para quem trabalha com comissão por produto/item. Esse relatório imprime a comissão do Atendente/Representante com base na média ponderada das comissões de cada item, referente à data do pagamento do pedido que se enquadra dentro do período selecionado.
- Emissão Pedido Venda: Relatório imprime comissão do Atendente/Representante de acordo com o pedido de venda confirmado.
- 8. Entrada Vendas Analítico: Relatório imprime comissão do Atendente/Representante por pedido de venda realizado.
- Entrada Vendas Trimestral: Relatório imprime comissão do Atendente/Representante por pedido de venda realizado por trimestre.
- Entrada Vendas Anual: Relatório imprime comissão do Atendente/Representante por pedido de venda realizado por ano.

#### HISTÓRICO DE COMISSÃO

A tabela "Histórico de Comissão" está no cadastro de Representante.

|                                                                                                    |                                                                    |                        | CADASTRO DE I           | REPRESENTANTE       |                                                   |                                   |                                            |          |
|----------------------------------------------------------------------------------------------------|--------------------------------------------------------------------|------------------------|-------------------------|---------------------|---------------------------------------------------|-----------------------------------|--------------------------------------------|----------|
| Status Ativos                                                                                          | - Grupo                                                            | Todos 🔹 UF             | Todos 👻                 |                     |                                                   |                                   |                                            |          |
| Nome Abrev 👻                                                                                           | BUSCA                                                              | <b>&gt;+-</b>          | <ul><li>✓ × Ⅲ</li></ul> |                     |                                                   |                                   |                                            |          |
| Numero                                                                                                 | N                                                                  | lome                   | Telefone                | Fax                 | Comissão                                          | Atendente                         | Grupo                                      | o Ativ   |
| 1363                                                                                                   | Α                                                                  |                        | a                       |                     | 5,000                                             | 1,000                             | Α                                          | А        |
| 914                                                                                                    | ALBERTO MEIRELLES                                                  | JANIQUES123            | (12)3912-5423123        | 55*46*14305123      | 4,000                                             | 0,000                             | Α                                          | A        |
| 820                                                                                                    | ANTONIO ADEMIR ALI                                                 | MEIDA PORTELA121       | (11)6581-0537           |                     | 7,500                                             | 1,250                             | FUNC                                       | . A      |
| 503                                                                                                    | ANTONIO PEDRO CAB                                                  | RAL TESTEFEFEFEFEFEFE  | 6958.6695\9887 4012     | 6958.6695\9887 4012 | 0,000                                             | 1,250                             | FUNC                                       | A        |
| 1340                                                                                                   | CARLOS ALBERTO INC                                                 | CENCIO DOS SANTOS      | (11)4747-8792           | (11)95267-4464      | 8,000                                             | 0,000                             | Α                                          | A        |
| 1305                                                                                                   | CLEBER RAMOS DA GR                                                 | RACA                   | (12) 3902-8834          | (12)3929-3739       | 8,000                                             | 0,000                             | Α                                          | A        |
| 1351                                                                                                   | CRISTIANO MARQUES                                                  | DE ANDRADE             | adsdsa                  |                     | 0,000                                             | 0,000                             | А                                          | A        |
| 2                                                                                                    |                                                                    |                        |                         |                     |                                                   | Registros:                        | 84                                         | Posição: |
| Cod.Mun. 35478                                                                                         | 309 Cidade SA                                                      |                        |                         |                     |                                                   |                                   |                                            |          |
| Observações                                                                                            |                                                                    | INTO ANDRÉ UF          | SP Cod.País             | 1058 País B         | RASIL                                             |                                   |                                            |          |
| Observações<br>Histórico de C                                                                          | comissão                                                           | INTO ANDRÉ UF          | SP Cod.País             | 1058 País Bi        | RASIL                                             |                                   |                                            |          |
| Observações<br>Histórico de C<br>Desde 19/05/3                                                         | Comissão<br>2018                                                   | D + - V                | SP Cod.País             | 1058 País Br        | RASIL                                             |                                   |                                            |          |
| Observações<br>Histórico de C<br>Desde 19/05/3<br>Dat                                                  | Comissão<br>2018 2                                                 | D + - V<br>Desci       | SP Cod.País             | 1058 Pais Bi        | RASIL                                             | Saldo                             |                                            | Status   |
| Observações<br>Histórico de C<br>Desde 19/05/2<br>Dat<br>20/05/2018                                    | Comissão<br>2018 2<br>a INSS                                       | INTO ANDRÉ UP          | SP Cod.País             | 1058 Pais 8/        | RASIL                                             | Saldo 2.5                         | 53,49                                      | Status   |
| Observações<br>Histórico de C<br>Desde 19/05//<br>Dat<br>20/05/2018<br>21/05/2018                      | Comissão<br>2018 2<br>3 INSS<br>3 CONTABIL                         |                        | SP Cod.País             | 1058 Pais B         | Nor<br>-104,94<br>-113,33                         | Saldo<br>2.5<br>2.4               | 5 <b>3,49</b><br>140,16                    | Status   |
| Observações<br>Histórico de C<br>Desde 19/05//<br>Dat<br>20/05/2018<br>21/05/2018<br>20/06/2018        | Comissão<br>2018 2<br>3 INSS<br>3 CONTABIL<br>3 INSS               | Dade                   | SP Cod.País             | 1058 Pais B         | lor<br>-104,94<br>-113,33<br>-104,94              | Saldo<br>2.5<br>2.4<br>2.3        | <b>53,49</b><br>140,16<br>135,22           | Status   |
| Observações<br>Histórico de C<br>Desde 19/05//<br>20/05/2014<br>21/05/2014<br>20/06/2014<br>21/06/2014 | Comissão<br>2018 2<br>3 INSS<br>3 CONTABIL<br>3 INSS<br>3 CONTABIL | Descr<br>Dade<br>IDADE | SP Cod.País             | 1058 Pais B         | RASIL<br>-104,94<br>-113,33<br>-104,94<br>-113,33 | Saido<br>2.5<br>2.4<br>2.3<br>2.2 | 5 <b>3,49</b><br>140,16<br>135,22<br>21,89 | Status   |

Nesta tela é possível realizar um estorno ou um acréscimo na comissão de

seu representante, basta inserir um registro clicando no botão e colocar o respectivo valor, sendo que, para dar um acréscimo coloque um valor positivo (Ex: R\$50,00), para realizar um estorno coloque um valor negativo (Ex: R\$ -50,00). Esse histórico irá aparecer no relatório de comissão de acordo com a data em que for preenchido o histórico e irá compor o valor da comissão.